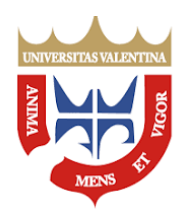

## Solicitud de Ingreso 2025-3CR San Diego

Se informa a los bachilleres y profesionales interesados en ingresar a la UNIVERSIDAD JOSÉ ANTONIO PÁEZ,

Que a partir del 09/06/2025, está abierto el proceso de Solicitud de Ingreso para el período 2025-3CR, enmarcado en el sistema presencial, diurno y nocturno (todas las carreras de la oferta académica, Odontología sólo diurno).

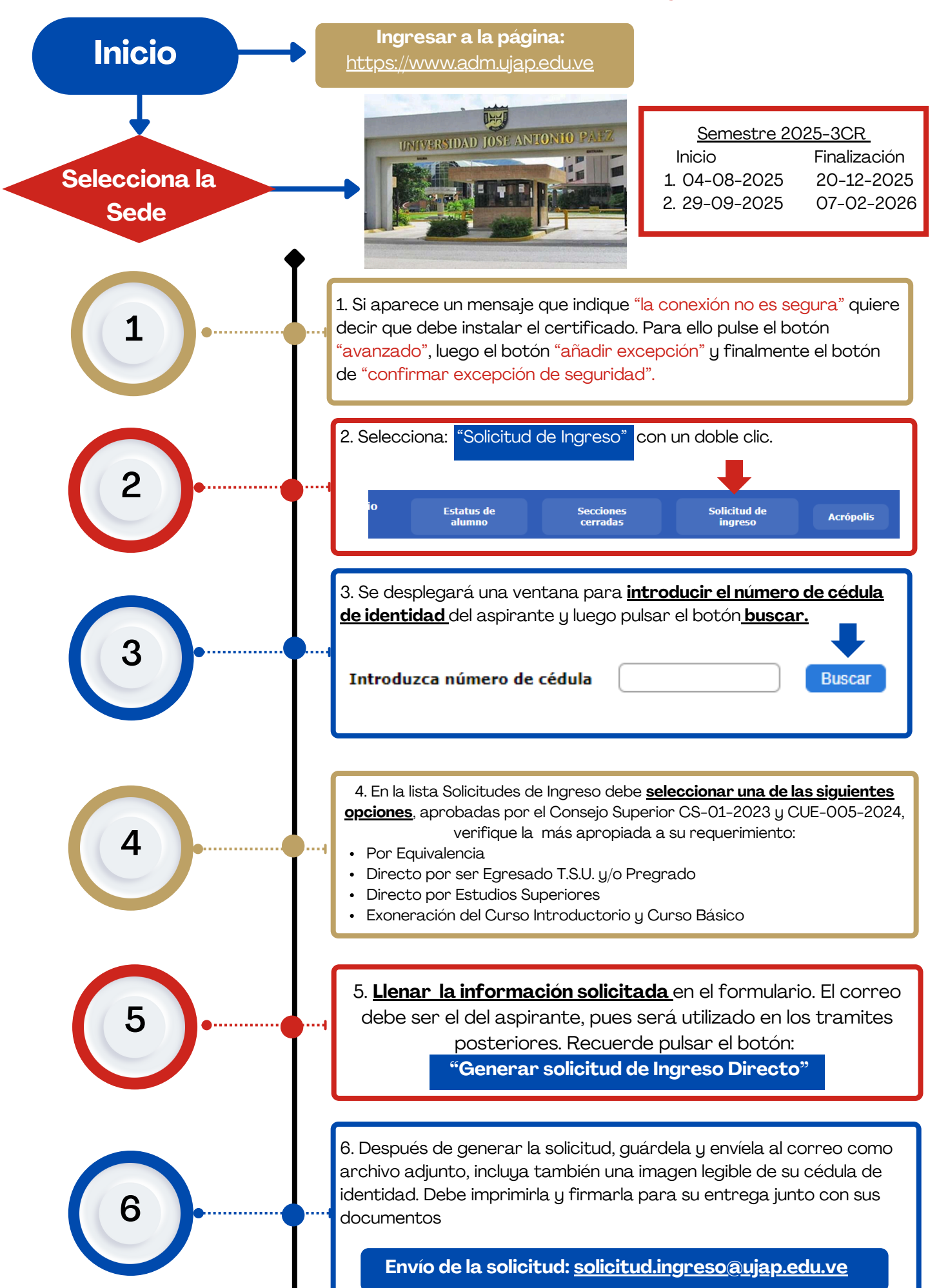

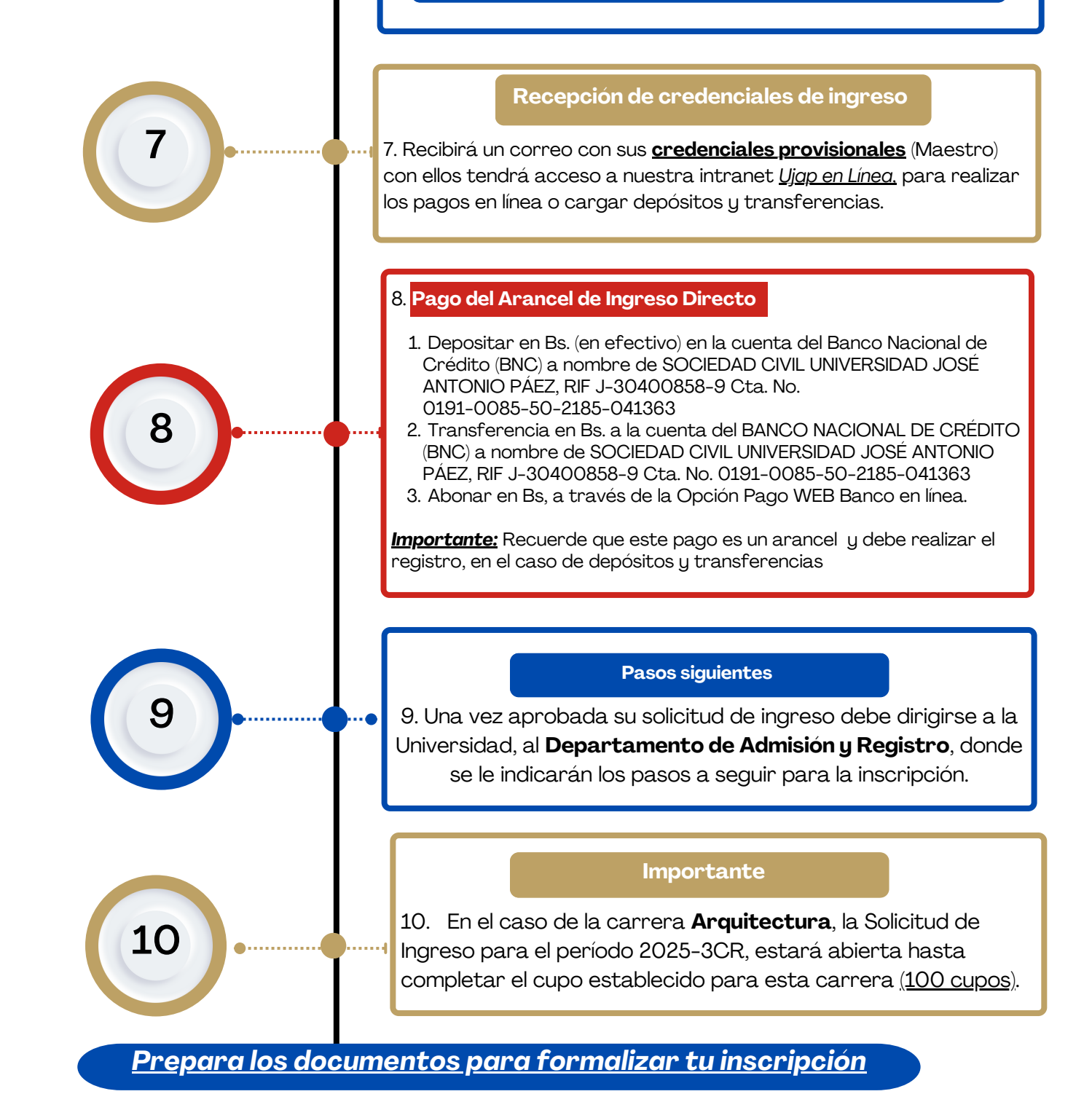

MAFP/GV/SL